## CARA REGISTRASI ELEARNING UNTUK MAHASISWA

 Masuk ke <u>http://ilmu.upnjatim.ac.id/</u> melalui web browser Chrome, Internet Explorer, Mozila Firefox, dll

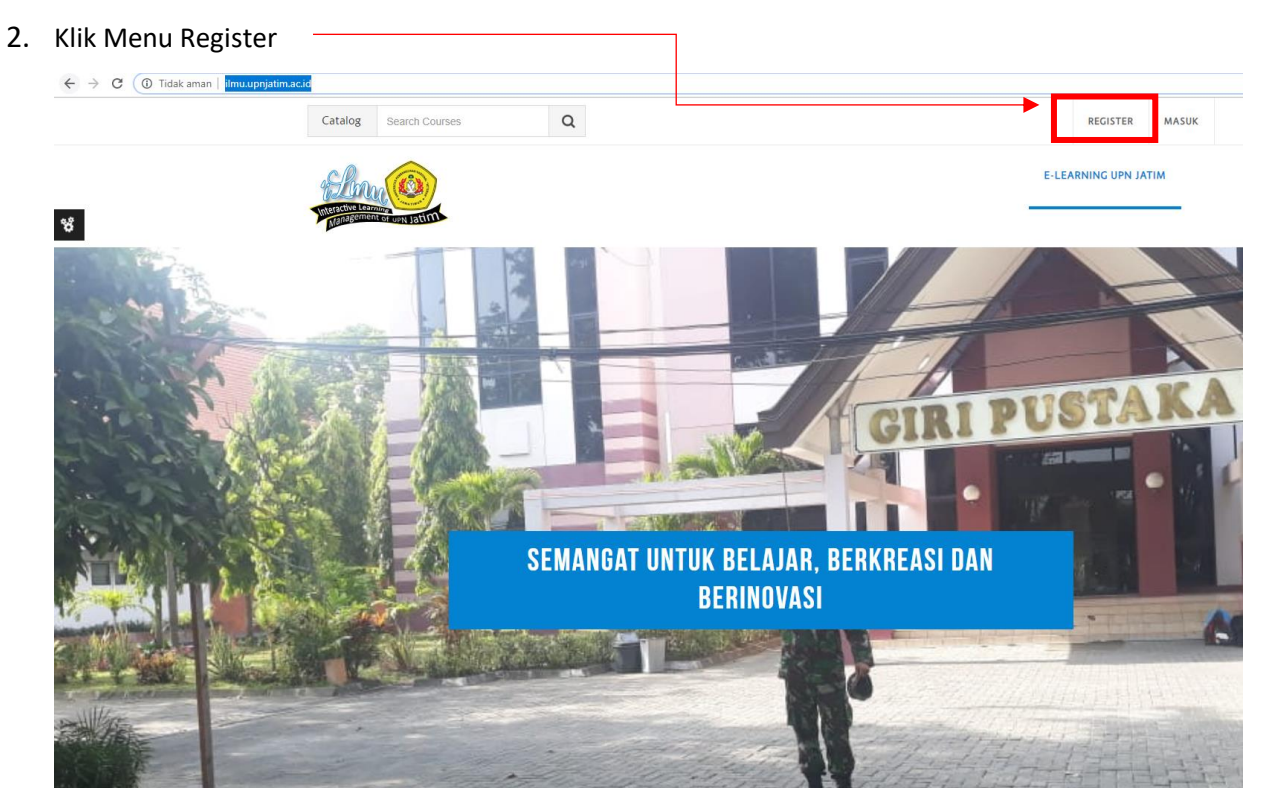

3. Kemudian akan muncul form registrasi seperti di bawah ini

| Catalog Search Courses     | Q                                          | REGISTER      | MASUK         |
|----------------------------|--------------------------------------------|---------------|---------------|
|                            | E-LE                                       | ARNING UPN JA | тім           |
| Anggota baru               |                                            | 7             | 7 Tutup semua |
| ⊽Buat nama dan password p  | pengguna baru untuk penggunaan login       |               |               |
| Nama pengguna (NIP/ NPM) * |                                            |               |               |
|                            | Sandi harus memiliki setidaknya 6 karakter |               |               |
| Kata Sandi *               |                                            |               |               |
| ▽ Silahkan masukkan bebera | pa informasi mengenai diri Anda            |               |               |
| Alamat Email *             |                                            |               |               |
| Email (lagi) *             |                                            |               |               |
| Nama Depan *               |                                            |               |               |
| Nama akhir *               |                                            |               |               |
| Kota                       |                                            |               |               |
| Negara                     | Pilih Negara                               |               |               |
|                            | Buat Keanggotaan Baru Batal                |               |               |

- 4. Isi semua form, tanda \* wajib diisi. Dan isikan email aktif. Karena setelah registrasi aka nada verifikasi via email.
- 5. Setelah, form telah terisi, selanjutnya Klik Tombol Buat Keanggotaan Baru

| Catalog Search Courses                                                                                 | Q                                          | REGISTER        | MASUK             |
|----------------------------------------------------------------------------------------------------|--------------------------------------------|-----------------|-------------------|
| San Company                                                                                            | E-1                                        | LEARNING UPN JA | тім               |
| Anggota baru                                                                                           |                                            | ~               | <b>7</b> Tutuo se |
| ∽ Buat nama dan password p                                                                             | pengguna baru untuk penggunaan login       |                 | intop be          |
| Nama pengguna (NIP/ NPM) *                                                                             |                                            |                 |                   |
|                                                                                                    | Sandi harus memiliki setidaknya 6 karakter |                 |                   |
| Kata Sandi *                                                                                           |                                            |                 |                   |
|                                                                                                    |                                            |                 |                   |
| ▽ Silahkan masukkan bebera                                                                             | apa informasi mengenai diri Anda           |                 |                   |
| ∽ Silahkan masukkan bebera<br>Alamat Email *                                                           | apa informasi mengenai diri Anda           |                 |                   |
| ▽ Silahkan masukkan bebera<br>Alamat Email •<br>Email (lagi) •                                         | apa informasi mengenai diri Anda           |                 |                   |
| Silahkan masukkan bebera Alamat Email  Email (lagi)  Nama Depan                                        | apa informasi mengenai diri Anda           |                 |                   |
| ✓ Silahkan masukkan bebera<br>Alamat Email •<br>Email (lagi) •<br>Nama Depan •<br>Nama akhir •         | apa informasi mengenai diri Anda           |                 |                   |
| ✓ Silahkan masukkan bebera<br>Alamat Email •<br>Email (lagi) •<br>Nama Depan •<br>Nama akhir •<br>Kota | apa informasi mengenai diri Anda           |                 |                   |

- 6. Kemudian buka email yang digunakan untuk mendaftar, klik link verifikasi yang dikirimkan ke email.
- Langkah resgitrasi selesai dan Mahasiswa otomatis login ke elearning (ilmu.upnjatim.ac.id)
- 8. Untuk login berikutnya menggunakan Pengguna Lain atau Non CAS
- 9. Jika ada lupa password bisa langsung ke UPT TIK Puskom atau kirim email ke upttik@upnjatim.ac.id